# **5.28-Arzt - Dienstleistung entfernen (GW)**

Author: Daniele Giannotta

Updated: 2 years ago

#### Auftragsübersicht

Klicken Sie oben rechts auf 'Auftragsübersicht', um das Menü zu öffnen.

| JAROWA                                                                                                    |                                                                                                    |                                    | ¢                       | Auftragsübersicht ~<br>Doctor Test |
|----------------------------------------------------------------------------------------------------|----------------------------------------------------------------------------------------------------|------------------------------------|-------------------------|------------------------------------|
| Neue Anfragen (2)                                                                                                    |                                                                                                    |                                    |                         | i≡ ≌                               |
| GESCHÜTSANTHER<br>Versicherung Nickelled<br>Gunstnastnuo<br>Atkenbeurteilung KTG<br>Allgemeine Innere Medizin<br>Ansolatzung regison<br>Aureile Artotine<br>Filist<br>Gemäss SLA<br>Disstnastre<br>Doctor Text<br>Eist Text<br>SitoB.2022 | descrut/rswamers<br>Versicherung<br>Gutachten (alt)<br>Allgemeine innere<br>kanot<br>Celine Iserre | elled<br>Medizin                   |                         |                                    |
| Doctor Test Ablehnen                                                                                                    | Details a Doctor Test                                                                              | Ablehnen Detai                     | ils a                   |                                    |
|                                                                                                    |                                                                                                    |                                    |                         |                                    |
| Dashboard                                                                                                    |                                                                                                    |                                    |                         |                                    |
| Q Suche                                                                                                    | Sortieren nach                                                                                     | Datum der letzten Aktion 🛛 🗙       |                         |                                    |
| Auftragstyp: Alle v Auftragsart: Alle                                                                                                    | Status: Alle     Benutzer                                                                          | Doctor Test v Aktivitäten: Alle    | e Y Alle Filter löschen |                                    |
|                                                                                                    |                                                                                                    |                                    |                         |                                    |
| Fallnummer<br>Dienstleistung                                                                                                    | Status                                                                                             | Geschäftspartner oder Dienstleiste | Weitere Partei          | Aktionen & Alarme                  |
| → 232-422<br>Allgemeine Innere Medizin, Plausibi                                                                                                    | ABSCHLUSS GESTARTET<br>Auftrag wurde wieder geöffnet.<br>Aktualisiert: 31.10.2022                  | Versicherung Nickelled             | PERSON<br>Maria Rossi   | Ausgang                            |
|                                                                                                    | ABSCHLUSS GESTARTET                                                                                |                                    | PERSON                  | Ausgang                            |
| → <u>005-85412</u><br>Psychiatrie und Psychotherapie, Pla                                                                                                    | Abschlussbericht wurde gestartet.<br>Aktualisiert: 05.10.2022                                      | Versicherung Nickelled             | Patricia Dumas          | Ausgang                            |

## Praxis & Ärzte

Klicken Sie auf 'Praxis & Ärzte'.

| eue Anfragen (2)                                                                                                    |                                                                                                    |                                                                                                    |                                                                              | <u>م</u>                                                                                                    | uftragsüber     | sicht                             | :=  |
|----------------------------------------------------------------------------------------------------|----------------------------------------------------------------------------------------------------|----------------------------------------------------------------------------------------------------|------------------------------------------------------------------------------|----------------------------------------------------------------------------------------------------|-----------------|-----------------------------------|-----|
| SESCHÄFTSPARTNER<br>Versicherung Nickelled<br>DienstLeistung                                                                                                    | GESCHÄFTSPARTNER<br>Versicherung Nic<br>DIENSTLEISTUNG                                                                                                    | celled                                                                                                    |                                                                              | ° <sup>₿</sup>                                                                                                    | enutzer Adn     | ninistration                      |     |
| Aktenbeurteilung KTG<br>Allgemeine Innere Medizin<br>Angaben zur Person<br>Aurelie Antoine                                                                                                    | Gutachten (alt)<br>Allgemeine Inner<br>KUNDE<br>Celine Iserre                                                                                                    | ₂ Medizin                                                                                                    |                                                                              | D Pr                                                                                                    | raxis & Ärzto   | e                                 |     |
| FRIST<br>Gemäss SLA                                                                                                    |                                                                                                    |                                                                                                    |                                                                              | E Re                                                                                                    | eports          |                                   | 1   |
| DIENSTLEISTER<br>Doctor Test<br>LEIZTE AKTION<br>31.08.2022                                                                                                    |                                                                                                    |                                                                                                    |                                                                              | D In                                                                                                    | nportieren      |                                   |     |
| Doctor Test Ablehne                                                                                                    | n Details a Doctor Test                                                                                                    | Ablehnen Detai                                                                                                    | ls a                                                                         | ° Ei                                                                                                    | nstellungen     | Benutzerprofil                    |     |
|                                                                                                    |                                                                                                    |                                                                                                    |                                                                              | ? Ні                                                                                                    | ilfe            |                                   |     |
| ashboard<br>B Q Suche                                                                                                    | Sortieren naci                                                                                                    | 1: Datum der letzten Aktion X                                                                                                    |                                                                              | П ні<br>() аі                                                                                                    | ilfe<br>bmelden |                                   |     |
| ashboard<br>) Q Suche<br>Ruftragstyp: Alle V Auftragsert: All                                                                                                    | Sortieren naci<br>e v Status: Alle v Benutze                                                                                                    | : Datum der letzten Aktion X                                                                                                    | × Alle Filter                                                                | ⑦ Hi ① Al r löschen                                                                                                    | ilfe<br>bmelden |                                   |     |
| ashboard<br>) Q. Suche<br>Jurftragstyp: Alle v Auftragsart: All<br>Falloummer<br>Dienstleistung                                                                                                    | Sortieren nac<br>e v Status: Alle v Benutze<br>Status                                                                                                    | : Datum der letzten Aktion X<br>: Doctor Test V Aktivitäten: Alle<br>Geschäftspartner oder Dienstielste                                                    | Veitere Partei                                                               | Hi Hi C A A < | ilfe<br>bmelden | Aktionen & Alarme                 |     |
| ashboard<br>∂ Q Suche<br>urtragstyp: All ♥ Auftragsert: All<br>Fellnummer<br>Dienstleistung<br>→ 232-422<br>Allgemeine Innere Medizin, Plausibi                                                        | Sortieren nac<br>e v Status: Alle v Benutze<br>Status<br>Status<br>Aufrag wurde winder geöffnet.<br>Attralisiert: 310.2022                                                                                                    | : Datum der letzten Aktion ×<br>: Doctor Test × Aktivitäten: Alle<br>Geschäftspartner oder Dienstielste<br>Versicherung Nickelled                          | Veitere Partel PERSON Maria Rossi                                            | Hi<br>() Ai<br>r löschen                                                                                                    | ilfe<br>bmelden | Aktionen & Alerme                 | ang |
| ashboard<br>∂ Q Suche<br>Huftragstyp: Alle ♥ Auftragsert: All<br>Felloummer<br>Dienstleistung<br>→ 232-422<br>Allgemeine Innere Medizin. Plausibi<br>→ 005-85412<br>Psychiatrie und Psychotherapie.Pla | Sortieren nac<br>e       Status: Alle       Status      Status | Datum der letzten Aktion ×<br>Doctor Test      Aktivitäten: Alle<br>Geschäftspartner oder Dienstielste<br>Versicherung Nickelled<br>Versicherung Nickelled | Alle Filter     Weltere Partel     PERSON     Maria Rossi     Patricia Dumas | Hi () At r löschen                                                                                                    | ilfe<br>bmelden | Aktionen & Alarme<br>Ausg<br>Ausg | ang |

#### Arztprofil öffnen

| JAROWA                                                               |                                                          | ¢               | Praxis & Ărzte 🗸 🗸                   |
|----------------------------------------------------------------------|----------------------------------------------------------|-----------------|--------------------------------------|
| Aktive Bereiche                                                      |                                                          |                 | + Ärztin / Arzt hinzufügen           |
| Doctor Test ><br>Adresse<br>Strassburgstrasse<br>8004 Zürich, ZH, CH | Kontakte<br>support-doctor3@jarowa.ch<br>+4176 111 11 11 |                 | Kalenderöffnen                       |
|                                                                      |                                                          |                 |                                      |
|                                                                      |                                                          |                 |                                      |
|                                                                      |                                                          |                 |                                      |
| Copyright © 2022 JARGWA AG                                           |                                                          | <u>Cookie</u> I | instellungen - Hilfe - Fehler melden |
|                                                                      |                                                          |                 |                                      |

Klicken Sie auf den Namen, um das entsprechende Arztprofil zu öffnen.

## Angebot editieren

Klicken Sie auf 'Angebot editieren', um Ihre Dienstleistungen anzupassen.

| JAROWA                                                                                                    | Doctor Test                                                           |
|----------------------------------------------------------------------------------------------------|-----------------------------------------------------------------------|
| Profil                                                                                                    | Zurück Kalender öffnen Profil editieren Angebot editieren             |
| Prof. Dr. med. Doctor Test                                                                                                    | Dienstleistungen                                                      |
| ♂ Männlich<br><u>—</u> 62 Jahre<br>Praxls Test                                                                                                    | ALGEHEINE INNERE MEDIZIN<br>Plausibilisierung Arbeitsunfähigkeit      |
| Strasburgstrasse<br>8004 Zürich, ZH, CH<br>4176 1111 111                                                                                                    | Frühplausibilisierung Arbeitsunfähigkeit 🗸 🗸                          |
| ⊠ support-doctor3@jørowa.ch<br>ÜBER MICH                                                                                                    | Aktenbeurteilung KTG                                                  |
| 29 Lorem Ipsum                                                                                                    | Aktenbeurteilung Risikoprüfung                                        |
| Lorem ipsum dolor sit amet, consectetur adipiscing elit. Integer pretium, est sed dignissim bibendum, velit magna<br>lobortis metus, at egestas nisl augue nec magna. Suspendisse in fermentum erat. Suspendisse potenti. Integer<br>consectetur ante lacus, ac suscipit augue porta luctus. Quisque tristique dolor non placerat ullamcorper. Fusce<br>tempor scelerisque los inbibendum enim benderita. A Mori feruita tante a lacina firmilla. Integer uto cum ut | Gutachten (alt)                                                       |
| nisi convallis commodo. Donec augue est, finibus at tempor in elementum vitae dui. Maurisi derate tat. Etiam<br>leo dui, lobortis ut justo eu, auctor venenatis augue. Integer ante turpis, fringilla eget enim vitae, convallis<br>ullamcorper quam. Sed molestie consequat nisi. Duis hendrent massa eget congue sodales. Nunc dignissim odio a<br>velit aliquet, vitae gravida est bibendum. Nam nulla felis, vestibulum at pretium laoreet, elementum nec orci.  | PSYCHIATRIE UND PSYCHOTHERARE Plausibilisierung Arbeitsunfähigkeit  V |
| QUALIFIKATIONEN                                                                                                    |                                                                       |

## Dienstleistungen entfernen

Wenn Sie eine Dienstleistung entfernen wollen, die Sie in Ihrem Profil aktiviert haben, klicken Sie auf das entsprechende 'Entfernen'-Symbol.

| ANOWATERL DER Marktplatz JAROWATES allem Geschäftspartnen zugarigicht. Bei Eingabe eines individuellen Preises für einen spezifischen Geschäftspartner ist. Ihr Angebot und Ihr Preis ausschliesslich für diesen Geschäftspartner ersichtlich. Alle anderen Geschäftspartner auf der Service Plattform können Ihnen keine Anfragen für Aufträge zukommen lassen, solange kein Preis für den allgemeinen Marktplatz JAROWA gesetzt wurde. Um in der Suchfunktion aller Geschäftspartner auf der Service Plattform zu erscheinen, müssen sie einen Betrag im <i>Marktplatz JAROWA</i> setzen. Für jede einzelne Anfrage können Sie per Knopfdruck entscheiden, ob Sie diese akzeptieren oder ablehnen möchten. Sie können Dienstleistungen anbieten indem Sie auf «> Dienstleistung hinzufügen» klicken. Achtung: Services verdenüber den Kalender gesteuert, der im Profil zu finden ist. Um für Geschäftspartner buchbar zu sein, müssen ne bend men Preis auch Termine freigeschaltet werden. Den Terminen weisen Sie einen spezifischen Marktplatz oder den JAROWA Marktplatz zu, der für alle Teilnehmer buchbar ist. Für einen Termin ist der jeweilige Preis des zugewiesenen Marktplatzes relevant. Die Geschäftspartner werden sich zuerst über die angebotenen Termine bedienen, können aber auch eine Terminanftage stellen. Um Termine auf der Plattform einfügen zu können, kehren Sie zurück zur Profilübersicht und klicken Sie auf «Kalender öffnen».                                                                                                    |
|----------------------------------------------------------------------------------------------------|
| Bei Eingabe eines individuellen Preises für einen spezifischen Geschäftspartner ist Ihr Angebot und Ihr Preis ausschliesslich für diesen Geschäftspartner ersichtlich. Alle anderen Geschäftspartner auf der Service Plattform können Ihnen keine Anfragen für Aufträge zukommen lassen, solange kein Preis für den allgemeinen Marktplatz JAROWA gesetzt wurde. Um in der Suchfunktion aller Geschäftspartner auf der Seizenter auf der Seizenter Zusteinen, müssten Seizene RedNardsetzen. Für jede einzelne Anfrage können Sie per Konpfdruck entscheiden, ob Sie diese akzeptieren oder ablehnen möchten. Sie können Dienstleistungen anbieten indem Sie auf +> Dienstleistung hinzufügen> klicken.<br>Achtung: Seivices «Plausibilisierung Arbeitsunfähigkeit», «Früh-Plausibilisierung Arbeitsunfähigkeit» und «Kurzbeuteilung Arbeitsunfähigkeit»<br>Diese Seivices werden über den Kalender gesteuert, der im Profil zu finden ist. Um für Geschäftspartner buchbar zu sein, müssen neben dem Preis auch Terminen freigeschaltet werden. Den Terminen<br>weisen Sie einen spezifischen Marktplatz zu, der für alle Teilnehmer buchbar ist. Für einen Termin ist der jeweilige Preis des zugewiesenen Marktplatzes relevant.<br>Die Geschäftspartner werden sich zuerst über die angebotenen Termine bedienen, können aber auch eine Terminanfrage stellen.<br>Um Termine auf der Plattform einfügen zu können, kehren Sie zurück zur Proflübersicht und klicken Sie auf «Kalender öffnen».<br>Allgemeine Innere Medizin - Plausibilisierung Arbeitsunfähigkeit |
| Für jede einzelne Anfrage können Sie per Knopfdruck entscheiden, ob Sie diese akzeptieren oder ablehnen möchten.<br>Sie können Dienstleistungen anbieten indem Sie auf « Dienstleistung hinzufügen» klicken.<br>Achtung: Services «Plausbillisierung Arbeitsunfähigkeit», «Früh-Plausbillisierung Arbeitsunfähigkeit» und «Kurzbeurteilung Arbeitsunfähigkeit»<br>Diese Services werden über den Kalender gesteuert, der im Profil zu finden ist. Um für Geschäftspartner buchbar zu sein, müssen neben dem Preis auch Termine freigeschaltet werden. Den Terminen<br>weisen Sie einen spezifischen Marktplatz oder den JAROWA Marktplatz zu, der für alle Teilnehmer buchbar ist. Ürr einen Terminist der jeweilige Preis des zugewiesenen Marktplatzes relevant.<br>Die Geschäftspartner werden sich zuerst über die angebotenen Termine bedienen, können aber auch eine Terminanfrage stellen.<br>Um Termine auf der Plattform einfügen zu können, kehren Sie zurück zur Proflübersicht und klicken Sie auf «Kalender öffnen».                                                                                                    |
| Sie können Dienstleistungen anbieten indem Sie auf «+ Dienstleistung hinzufügen+ klicken.<br>Achtung: Services «Plausibilisierung Arbeitsunfähigkeit», «Früh-Plausibilisierung Arbeitsunfähigkeit» und «Kurzbeurteilung Arbeitsunfähigkeit»<br>Diese Services werden über den Kalender gesteuert, der im Profil zu finden ist. Um für Geschäftspartner buchbar zu sein, müssen neben dem Preis auch Termine freigeschaltet werden. Den Terminen<br>weisen Sie einen spezifischen Marktplatz oder den JAROWA Marktplatz zu, der für alle Teilnehmer buchbar ist. Tür einen Terminis der jeweilige Preis des zugewiesenen Marktplatzes relevant.<br>Die Geschäftspartner werden sich zuerst über die angebotenen Termine bedienen, können aber auch eine Terminanfrage stellen.<br>Um Termine auf der Plattform einfügen zu können, kehren Sie zurück zur Proflübersicht und klicken Sie auf «Kalender öffnen».<br>MIgemeine Innere Medizin - Plausibilisierung Arbeitsunfähigkeit                                                                                                    |
| Achtung: Services «Plausbilisierung Arbeitsunfähigkeit», «Früh-Plausbilisierung Arbeitsunfähigkeit» und «Kurzbeurteilung Arbeitsunfähigkeit»<br>Diese Services werden über den Kalender gesteuert, der im Profil zu finden ist. Um für Geschäftspartner buchbar zu sein, müssen neben dem Preis auch Termine freigeschaltet werden. Den Terminen<br>weisen Sie einen spezifischen Marktplatz oder den JAROWA Marktplatz zu, der für alle Teilnehmer ubchbar zu für einen Terminis der jeweilige Preis des zugewiesenen Marktplatzes relevant.<br>Die Geschäftspartner werden sich zuerst über die angebotenen Termine bedienen, können aber auch eine Terminanfrage stellen.<br>Um Termine auf der Plattform einfügen zu können, kehren Sie zurück zur Proflübersicht und klicken Sie auf «Kalender öffnen».                                                                                                    |
| Allgemeine Innere Medizin - Plausibilisierung Arbeitsunfähigkeit                                                                                                    |
|                                                                                                    |
| MARKTPLATZ HONORAR BETRAG (EXKL. MWST.) WÄHRUNG                                                                                                    |
| JAROWA pro Stunde 350 CHF *                                                                                                    |
|                                                                                                    |
| Allgemeine Innere Medizin - Frühplausibilisierung Arbeitsunfähigkeit                                                                                                    |
| MARKTPLATZ HONORAR BETRAG (EXKL. MWST.) WÄHRUNG                                                                                                    |
| JAROWA v pro Stunde v 350 CHF v                                                                                                    |
|                                                                                                    |
| Allgemeine Innere Medizin - Aktenbeurteilung KTG                                                                                                    |

## Änderungen speichern

Sobald Sie Ihre Dienstleistungen angepasst bzw. entfernt haben, klicken Sie oben rechts auf 'Speichern', um die Änderungen zu übernehmen.

| ·-JAROWA                                                                                                    |                                                                                                    |                                                                                                    | Û                                                                                                    | Praxis & Ärzte<br>Doctor Test                                                                                                    | ~ |  |
|----------------------------------------------------------------------------------------------------|----------------------------------------------------------------------------------------------------|----------------------------------------------------------------------------------------------------|----------------------------------------------------------------------------------------------------|----------------------------------------------------------------------------------------------------|---|--|
|                                                                                                    | Angebot editieren                                                                                                    |                                                                                                    |                                                                                                    |                                                                                                    |   |  |
| Angebot editieren                                                                                                    |                                                                                                    |                                                                                                    |                                                                                                    | Abbrechen                                                                                                    | ] |  |
| Falls Sie von einzelnen Geschäftspartnern für deren M<br>Marktplatzes JAROWA liegt. Falls Sie einen einheitlich<br>JAROWA ein. Der Marktplatz JAROWA ist allen Gesch<br>Bei Eingabe eines individuellen Preises für einen spezit<br>der Service Plattform können Ihnen keine Anfragen fi<br>Geschäftspartner auf der Service Plattformz ur ersche<br>Für jede einzelne Anfrage können Sie per Knopfdruck<br>Sie können Dienstleistungen anbieten indern Sie auf «<br>Achtung: Services «Plausibiltsierung Arbeitsunfähigker<br>Diese Services werden über den Kalender gesteuert,<br>weisen Sie einen spezifischen Marktplatz oder den JA<br>Die Geschäftspartner werden sich zuerst über die ang | Iarktplatz eingeladen wurden, können Sie für die<br>en Preis für alle Geschäftspartner auf der Servic<br>äftspartnern zugänglich.<br>Tischen Geschäftspartner ist Ihr Angebot und Ih<br>ir Aufträge zukommen lassen, solange kein Prei<br>inen, müssen Sie einen Betrag im <i>Marktplatz</i> 24<br>entscheiden, ob Sie diese akzeptieren oder able<br>Ir Dienstleistung hinzufügen» klicken.<br>Et, «Früh-Plausibilisierung Arbeitsunfähigkeit» u<br>Ier im Profil zu finden ist. Um für Geschäftspart<br>ROWA Marktplatz zu, der für alle Teinehmer bu<br>ebotenen Termine bedienen, können aber auch | ese einen individuellen Preis festlegen, der un<br>se Plattform wünschen, dann geben Sie aussc<br>für den allgemeinen Marktplatz JAROWA ge<br>AROWA setzen,<br>ahnen möchten.<br>An «Kurzbeurteilung Arbeitsunfähigkeit»<br>ner buchbar zu sein, müssen neben dem Prei<br>Ichbar ist. Für einen Termin ist der jeweilige Pr<br>eine Terminanfrage stellen. | terhalb des Preisini<br>hliesslich einen Pre<br>rtner ersichtlich. All<br>setzt wurde. Um ir<br>setzt wurde. Um ir<br>reis des zugewieser<br>reis des zugewieser | veaus des allgemeinen<br>is im allgemeinen <i>Marktplatz</i><br>le anderen Geschäftspartner au<br>der Suchfunktion aller<br>geschaltet werden. Den Termin<br>en Marktplatzes relevant. | f |  |
| Um Termine auf der Plattform einfügen zu können, ke                                                                                                    | Um Termine auf der Plattform einfügen zu können, kehren Sie zurück zur Profilübersicht und klicken Sie auf «Kalender öffnen».                                                                                                    |                                                                                                    |                                                                                                    |                                                                                                    |   |  |
| Allgemeine Innere Medizin - Frühplausibilisi                                                                                                    | erung Arbeitsunfähigkeit                                                                                                    |                                                                                                    |                                                                                                    | Ű                                                                                                    | I |  |
| MARKTPLATZ                                                                                                    | HONORAR                                                                                                    | BETRAG (EXKL. MWST.)                                                                                                    | WÄHRUNG                                                                                                    |                                                                                                    |   |  |
| JAROWA                                                                                                    | pro Stunde                                                                                                    | 350                                                                                                    | CHF                                                                                                    | ~                                                                                                    |   |  |
|                                                                                                    |                                                                                                    |                                                                                                    |                                                                                                    |                                                                                                    |   |  |
| Allgemeine Innere Medizin – Aktenheurteilu                                                                                                    | ing KTG                                                                                                    |                                                                                                    |                                                                                                    | T                                                                                                    | r |  |
|                                                                                                    |                                                                                                    |                                                                                                    |                                                                                                    |                                                                                                    |   |  |

#### **Entfernte Dienstleistung**

Sobald Sie die Änderungen gespeichert haben, kehren Sie automatisch zum Arztprofil zurück.

Hier sehen Sie, dass die entfernte(n) Dienstleistung(en) nicht mehr aufgeführt wird.

| · JAROWA                                                                                                    | 🗘 Praxis & Arzte 🗸 🗸                                      |
|----------------------------------------------------------------------------------------------------|-----------------------------------------------------------|
|                                                                                                    | Doctor Test                                               |
|                                                                                                    |                                                           |
|                                                                                                    |                                                           |
|                                                                                                    |                                                           |
| Profil                                                                                                    | Zurück Kalender öffnen Profil editieren Angebot editieren |
|                                                                                                    |                                                           |
|                                                                                                    |                                                           |
| Prof. Dr. med. Doctor Test                                                                                                    | Dienstleistungen                                          |
| Vertiges                                                                                                    |                                                           |
| े Männlich                                                                                                    |                                                           |
| 🚊 62 Jahre                                                                                                    | ALLOE MEINE INNERE MEUIZIN                                |
| Pravis Test                                                                                                    | Frühplausibilisierung Arbeitsunfähigkeit 🗸 🗸              |
|                                                                                                    |                                                           |
| BOOM Zigirabse<br>8004 Zigirab, ZH, CH                                                                                                    |                                                           |
| 4176 111 11 11                                                                                                    | Aktenbeurteilung KIG                                      |
| support+doctor3@jarowa.ch                                                                                                    |                                                           |
|                                                                                                    | Aktenbeurteilung Risikoprüfung                            |
| ÜBER MICH                                                                                                    |                                                           |
|                                                                                                    |                                                           |
| Lorem Ipsum                                                                                                    | Gutachten (alt)                                           |
|                                                                                                    |                                                           |
|                                                                                                    |                                                           |
| Lorem ipsum dolor su amer, consecteur adipscing eliu, integer pretuim, est sed agrissim obendum, ven magna<br>lobotris metus at evestas nisi auvue nec maena. Suspendisse in fermentum erat. Suspendisse potentis Integer               |                                                           |
| consectetur ante lacus, ac suscipit augue porta luctus. Quisque tristique dolor non placerat ullamcorper. Fusce                                                                                                    | PSYCHIATRIE UND PSYCHOTHERAPIE                            |
| tempor scelerisque leo, in bibendum enim hendrerit a. Morbi feugiat ante a lacinia fringilla. Integer ut quam ut                                                                                                    | Plausibilisierung Arbeitsunfähigkeit                      |
| nisi convaliis commodo. Donec augue est, innius at tempor in, elementum vitae dui. Maursi di erat erat. Etiam<br>lao dui loboriti e i isto en a unitori vienzo enantis suvile. Interger ante trimis fingilla erat enito vitae convaliis |                                                           |
| ullamorper quam. Sed molestie consequat nisi. Duis hendrerit massa egie conse conduction (dignissim odio a                                                                                                    |                                                           |
| velit aliquet, vitae gravida est bibendum. Nam nulla felis, vestibulum at pretium laoreet, elementum nec orci.                                                                                                    |                                                           |
|                                                                                                    |                                                           |
| QUALIFIKATIONEN                                                                                                    |                                                           |
| Staatsexamen (Jahr) 1988                                                                                                    |                                                           |
|                                                                                                    |                                                           |